## **Delete a Recommendations Dataset**

You cannot restore a Recommendations dataset that you delete. You can only recreate it by creating its schema as a new Recommendations dataset.

For some reason you may need to delete a Recommendations dataset from the Monetate platform. If the dataset that you want to delete is used in any recommendation strategies, then you must replace it in those strategies as part of the process.

At this time the Delete Recommendations Dataset modal only shows the recommendation strategies in which a Recommendations dataset is used and doesn't include any local bundles if your account includes the Dynamic Bundles feature.

Follow these steps to delete a Recommendations dataset.

- 1. Click **DATASETS** in the top navigation bar, and then, if necessary, select **Product Data**.
- 2. Select Recommendations from View on the Datasets list page.
- 3. Find the Recommendations dataset that you want to delete, and then click its name to load its details page.
- 4. Click the additional options menu (...), and then select Delete dataset.
- 5. If the dataset is part of any recommendation strategies, move to step 6. If the dataset isn't part of any recommendation strategies, then click the checkbox to acknowledge you understand the implications of deleting the dataset, and then click **DELETE**.
- 6. If the dataset is part of one or more recommendation strategies, then select a replacement Recommendations dataset for each strategy listed in the Delete Recommendations Dataset modal.

If you need to review the details of a recommendation strategy, click its name to open its configuration page in a new browser tab or window.

7. Click the checkbox to acknowledge you understand the implications of deleting the dataset, and then click **SAVE CHANGES AND DELETE**.